附件1

# 四川省建设工程质量安全与监理协会 培训报名系统用户操作手册

#### 一、系统入口

1、从四川省建设工程质量安全与监理协会官网(http://www.cqssa.org.cn/)首页点击报名系统进入。

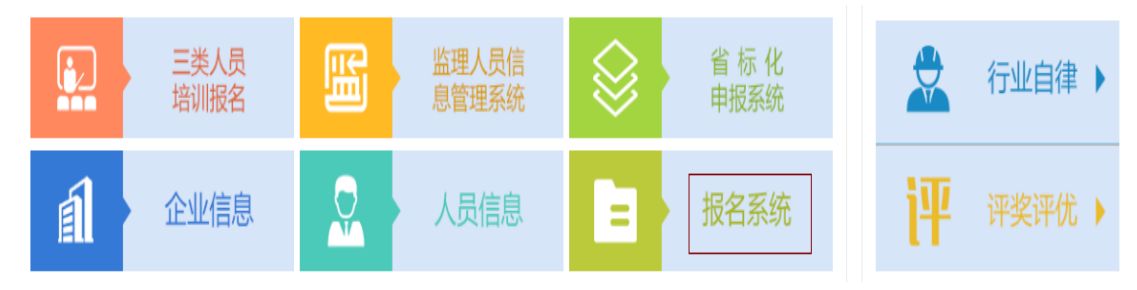

2、直接访问以下网址进入: http://bm.cqssa.org.cn

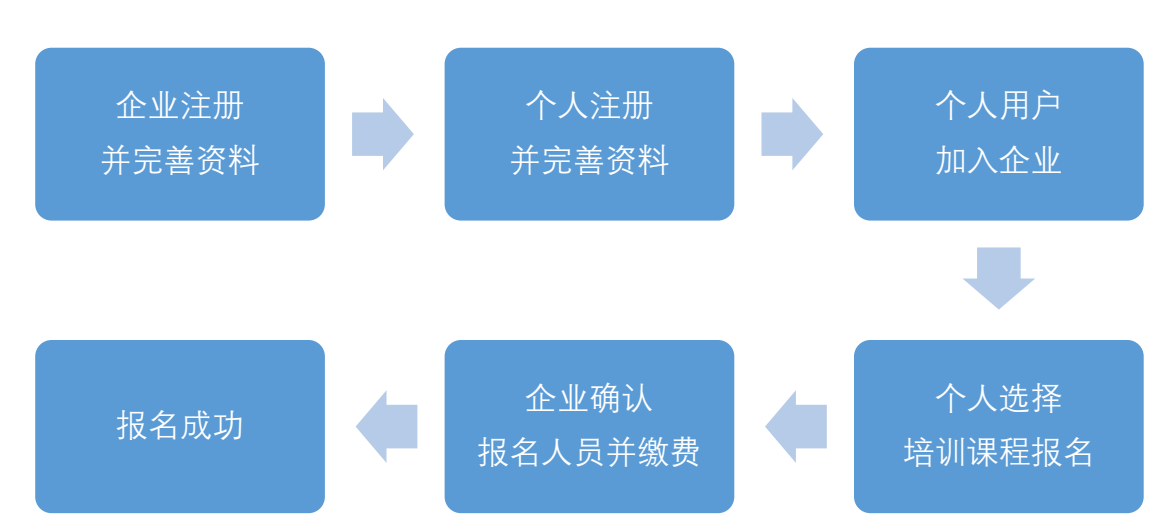

二、报名流程

#### 三、用户注册

1、企业用户注册、实名认证、资料完善

(1) 企业注册

进入网站之后,网站首页如下图所示。点击右上角"登陆/ 注册"进行企业或个人注册。

每个企业须确定一个管理员,由管理员负责维护企业账号、 信息、培训审核及缴费。

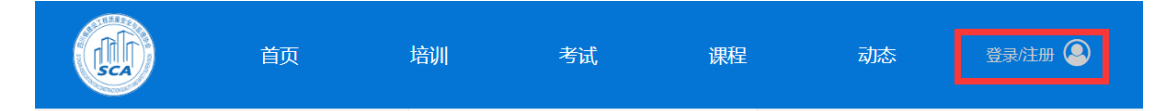

点击"登陆/注册"之后进入登陆界面,点击左下角"注册", 进入注册界面。如下图所示选择企业注册,填写完成信息之后点 击"注册"即可。注册完成后可直接在登陆界面输入手机号和密 码登陆。

|         |                                                                                                    | 用户注册    | 企业注册  |
|---------|----------------------------------------------------------------------------------------------------|---------|-------|
| 登录      |                                                                                                    | 请输入企业名称 |       |
| 手机号     |                                                                                                    | 检测分会    | •     |
| <b></b> |                                                                                                    | 图形验证码   | q c_p |
|         |                                                                                                    | 手机号     |       |
|         |                                                                                                    | 手机验证码   | 发送验证码 |
| 注册 忘    | 记密码                                                                                                    | 请输入密码   |       |
|         | 用户注册       企业注册         登录       请输入企业名称         燃码          密码          登录          記密码          市輸入一次 |         |       |
|         |                                                                                                    | 注       | ₩     |
|         |                                                                                                    |         | 容录    |

## (2) 实名认证与资料完善

每个企业在注册后必须实名认证并完善企业资料,否则无法 进行报名。

登陆之后即可通过右上角头像位置进入"个人中心",如下 图所示:

| άφ<br>ř |  | 培训   | 考试 | 课程   | 动态 | へ<br>人中心     |
|---------|--|------|----|------|----|--------------|
|         |  | 最近学习 |    |      |    | 修改资料<br>安全退出 |
| (RAK    |  | 视频   |    | 时间   |    |              |
|         |  |      |    | 暂无记录 |    |              |
| 编辑企业资料  |  |      |    |      |    |              |

进入个人中心之后,点击企业名称下方"编辑企业资料"可进行实名认证并完善企业资料。

|            | 最近学习 |      |
|------------|------|------|
|            | 视频   | 时间   |
|            |      | 暂无记录 |
| 编辑企业资料     |      |      |
|            |      |      |
| 阿带什么儿      |      |      |
| 福 3493757万 |      |      |
| T! 培训管理    |      |      |
| ◎ 我的订单     |      |      |
| ✿。修改密码     |      |      |

| 编辑企业资料                                        | <b>这</b> 料完善        完善个人资料是让人认识你的第一步 <b>实名认证</b> 金业名称:             机构代码: |
|-----------------------------------------------|--------------------------------------------------------------------------|
| [国 我的企业<br>TI 培训管理<br>○ 我的订单<br><b>○</b> 後改密码 |                                                                          |
|                                               | 实名认证 资料完善<br>完善个人资料是让人认识你的第一步<br>基本信息                                    |
| 编辑企业资料                                        | 联系人:       联系地址:       联系邮编:                                             |
| <b>凤</b> 我的企业                                 | 联系电话:                                                                    |
| 11 塔加管理                                       | 联系邮箱:                                                                    |
| ✿ 修改密码                                        | 保存                                                                       |

企业管理员必须如实填写企业信息,上传企业最新营业执照, 方可完成企业实名认证。

## 2、个人用户注册、实名认证、资料完善

(1) 个人注册

凡是参与协会培训的人员均须注册并进行实名认证、完善资 料,否则无法报名参与协会培训。

| 用户注册  | 企业注册  |
|-------|-------|
| 图形验证码 | 7 1 d |
| 手机号   |       |
| 手机验证码 | 发送验证码 |
| 请输入密码 |       |
| 再输入一次 |       |
| 注     | ₩     |
|       | 登录    |

选择用户注册,通过个人手机号验证完成注册。

#### (2) 实名认证与资料完善

登陆之后即可通过右上角头像位置进入"个人中心",或直接点击左侧"编辑我的资料"进入实名认证与资料完善界面,依次进行实名认证并完善资料。

|                | 实名认证                    | 资料完善  |             |
|----------------|-------------------------|-------|-------------|
|                | 实名认证后可使                 | 用更多功能 |             |
|                | 实名认证                    |       |             |
|                | 性别:                     | ◎男 ◉女 |             |
| 编辑我的资料         | 民族:                     |       |             |
|                | 真实姓名:                   |       |             |
| 泡 我的企业         | 身份证号:                   |       |             |
| TI 我的培训        | 身份证正面                   |       |             |
| ◎ 我的订单         |                         | +     |             |
| ▶ 已购课程         | 身份证背面                   |       |             |
| <b>\$</b> 修改密码 |                         |       |             |
|                |                         | 保存    |             |
| RAN            | <b>实名认证</b><br>完善个人资料是i | 资料完善  |             |
|                | 基本信息                    |       |             |
|                | 证件照                     |       |             |
| 新南车局手吃合匀这至半斗   |                         | APA A | 1寸彩色白底突     |
| []] 我的企业       |                         | O'    | <b>N</b> .4 |
| TI 我的地路训       |                         |       |             |
| ◎ 我的订单         | 政治面貌:                   |       | _           |
| 1 已购课程         | 联系电话:                   |       |             |
| <b>\$</b> 修改密码 | 联系邮箱:                   |       |             |
|                | <b> </b>                |       |             |
|                |                         | T     |             |
|                | 所学专业:                   |       |             |
|                | 毕业时间:                   |       |             |

注: 需上传清晰的个人身份证照片,以及一寸白底免冠证件照。

(3) 加入企业

点击个人中心"我的企业",在右方边框里输入企业名称或 联系人手机号即可搜索申请加入该企业。申请加入之后也可在 "我的企业"查看企业信息。

|                | 企业中心                |
|----------------|---------------------|
|                | 您尚未加入企业             |
| 使得开始深刻         | 请输入企业名称或负责人手机号 申请加入 |
| 中國             |                     |
| 国 我的企业         |                     |
| T! 我的培训        |                     |
| ☑ 我的订单         |                     |
| 1 已购课程         |                     |
| <b>\$</b> 修改密码 |                     |

加入企业后,企业管理员可在企业界面查看本单位进入系统 人员:

| 成都雨云科技有限公司 |
|------------|
| 编辑企业资料     |
|            |
|            |
| 121 我的企业   |

| 企业中心   |             |             |            |    |
|--------|-------------|-------------|------------|----|
|        |             | 企业人员        |            |    |
| ID     | 手机号         | 昵称          | 注册时间       | 操作 |
| 123460 | 17313115300 | 17313115300 | 2019-06-06 | 踢出 |

四、培训报名

(1) 个人报名

在导航栏点击"培训"即可查看当前可报名课程,点击对应 所需课程后方"报名中"按钮,进入报名,核对个人资料无误后 即可提交报名。

| SCA P                     | 首页                       | 培训            | 考试         | 课程       | 动态  | 17313115300 🔞 |
|---------------------------|--------------------------|---------------|------------|----------|-----|---------------|
| 培训首页-培训列录                 | ŧ                        |               |            |          |     |               |
| 2019 <sup>第十-</sup><br>成都 | 七期——现场检测(测试)<br>公交职业技术学院 | ¥ 350         |            |          |     |               |
| <b>00-10</b> # 350        | U 课时:I 名                 | 题:200 报名中     |            |          |     |               |
|                           |                          |               |            |          |     |               |
|                           |                          | 第十七期——        | -现场检测(测i   | 式)填写报名资料 | 料   |               |
| 请核对您的个人资料                 | •                        |               |            |          | 证件照 |               |
| ♡性别                       |                          | 民族            | 政          | 自面貌      | -0- |               |
| 请填写您的报名信息                 | 1                        |               |            |          |     | 10            |
| 真实姓名                      |                          | 身份证号          |            |          |     |               |
| 联系电话                      |                          | 电子邮箱          |            |          |     |               |
|                           |                          | 提交报名          |            |          |     |               |
|                           | 报名后由                     | 您企业统一缴费,是否成功以 | 以最终报名结果为准! |          |     |               |

提交报名之后可在"我的培训"里查看已报名信息及报名状态。

| <ul> <li>編編我的资料</li> <li>// 現的企业</li> <li>// 現的培训</li> <li>① 我的订单     <li>① 我的订单     <li>① 段课程     <li>〇 條 修改密码</li> </li></li></li></ul> | 参与的培训报名    |       |                     |     |  |  |  |
|----------------------------------------------------------------------------------------------------|------------|-------|---------------------|-----|--|--|--|
|                                                                                                    | 培训名称       | 费用    | 时间                  | 状态  |  |  |  |
|                                                                                                    | 第十七期——现场检测 | 350 元 | 2019-06-06 10:51:36 | 待审核 |  |  |  |
| 编辑我的资料                                                                                                    |            |       |                     |     |  |  |  |
| 同 我的会业                                                                                                    |            |       |                     |     |  |  |  |
| 124 JOUNT JE                                                                                                    |            |       |                     |     |  |  |  |
| TI 我的培训                                                                                                    |            |       |                     |     |  |  |  |
| ◎ 我的订单                                                                                                    |            |       |                     |     |  |  |  |
| ■ 已购课程                                                                                                    |            |       |                     |     |  |  |  |
| <b>6</b> %修改密码                                                                                                    |            |       |                     |     |  |  |  |

注:培训费用由所在企业统一缴纳,个人无需在本系统操作。 缴费成功后用户可在"我的订单"查看个人订单信息。

## (2) 企业审核与缴费

登录企业管理员账号,点击下方"培训管理"我查看当前培 训课程,点击对应课程后方的蓝色"管理"按钮可查看当前报名 及缴费信息。

|                | 培训中心           |       |                     |      |    |  |
|----------------|----------------|-------|---------------------|------|----|--|
| 100 May        | 培训名称           | 费用    | 报名截止时间              | 报名人数 | 操作 |  |
| •              | 第十七期——现场检测(测试) | 350 元 | 2019-06-11 12:00:00 | 1    | 管理 |  |
| 编辑企业资料         |                |       |                     |      |    |  |
| 回我的企业          |                |       |                     |      |    |  |
| TI 培训管理        |                |       |                     |      |    |  |
| ☑ 我的订单         |                |       |                     |      |    |  |
| <b>6</b> %修改密码 |                |       |                     |      |    |  |

进入管理之后可查看当前报名人员信息并进行审核。审核通过后才能进行缴费。

|                                                                                                    | 第十七期——现场检测(测试)<br>只有你审核通过的成员才能参与报名徽费<br>徽要 0人 |                    |                                                                    |             |     |      |  |  |
|----------------------------------------------------------------------------------------------------|-----------------------------------------------|--------------------|--------------------------------------------------------------------|-------------|-----|------|--|--|
| 100000-0000-000                                                                                                    | 姓名                                            | 身份证号               | 报名时间                                                               | 联系方式        | 状态  | 审核   |  |  |
| 编辑企业资料                                                                                                    | 赵红艳                                           | 51072219930812450X | 2019-06-06 11:25:59                                                | 17313115300 | 待审核 | 通过拒绝 |  |  |
| ] 我的企业                                                                                                    |                                               |                    |                                                                    |             |     |      |  |  |
| TI 培训管理                                                                                                    |                                               |                    |                                                                    |             |     |      |  |  |
| ☑ 我的订单                                                                                                    |                                               |                    |                                                                    |             |     |      |  |  |
| 审核通过之后                                                                                                    | ,在上                                           | 方"缴费"              | '处对报名                                                              | 人员进         | 行统  | 一缴费。 |  |  |
|                                                                                                    | 第十七期                                          | ——现场检测(测试 )        | ;)<br>只有你审核通过的成员才能参与报名缴费<br>// / / / / / / / / / / / / / / / / / / |             |     |      |  |  |
| and the second second s | 姓名                                            | 身份证号               | 报名时间                                                               | 联系方式        | 状态  | 审核   |  |  |
| 编辑企业资料                                                                                                    |                                               |                    |                                                                    |             |     |      |  |  |
| 培训报名缴费                                                                                                    |                                               |                    |                                                                    |             |     |      |  |  |
|                                                                                                    | 培训                                            | 页目《第十七期            | ——现场检测(                                                            | 测试)》        |     |      |  |  |
| 今// <b>淑</b> 雯加                                                                                                    | 凤                                             | NT P               | п×                                                                 | z++         |     |      |  |  |
| 姓名                                                                                                    | 身化                                            | 0 MT (5            | 联                                                                  | 赤刀玉         |     |      |  |  |
| 我同意《委托培训协议》及《企业声明》全部内容,自愿安排单位人员参加本次培训<br>立即缴费                                                                                                    |                                               |                    |                                                                    |             |     |      |  |  |

由于协会网络支付账号正在开通中,暂时仅支持线下汇款方式,各单位统一将报名费用汇款到指定账号之后将缴费凭证上传 到平台即可。上传付款凭证后请等待官方财务审核。

| 收银台 |      |                                                      |  |
|-----|------|------------------------------------------------------|--|
|     |      | 订单号:112934930000123459 ¥ 350<br>请选择支付方式<br>线下汇款<br>  |  |
| 收银台 |      |                                                      |  |
|     | 湖市   | 订单号:1<br>9下面对公账户汇款后上传付款凭证(比如特账截图等)                   |  |
|     | 收款账户 |                                                      |  |
|     | 收款银行 |                                                      |  |
|     | 收款卡号 |                                                      |  |
|     |      | 原曲 + 上传付款凭证:<br>———————————————————————————————————— |  |

企业用户也可在个人中心"我的订单"处查看订单并缴费。

|                                                                                                    | 我的订单 |    |                     |                     |      |  |
|----------------------------------------------------------------------------------------------------|------|----|---------------------|---------------------|------|--|
| 10th                                                                                                    | 支付方式 | 价格 | 商品                  | 时间                  | 状态   |  |
| 0                                                                                                    | 线下汇款 |    | 培训《第十七期——现场检测(测试 )》 | 2019-06-06 11:29:34 | 继续匚款 |  |
| 100 C 100 C |      |    |                     |                     |      |  |
| 编辑企业资料                                                                                                    |      |    |                     |                     |      |  |
| 国 我的企业                                                                                                    |      |    |                     |                     |      |  |
| T! 培训管理                                                                                                    |      |    |                     |                     |      |  |
| ◎ 我的订单                                                                                                    |      |    |                     |                     |      |  |
| <b>\$</b> \$\$ 修改密码                                                                                                    |      |    |                     |                     |      |  |

# 五、修改与找回密码

用户可在个人中心"修改密码"处修改当前密码。

|               | 修改密码   |  |
|---------------|--------|--|
|               | 原密码    |  |
|               | 新密码    |  |
| 10000         | 请输入新密码 |  |
| 编辑企业资料        | 确认密码   |  |
|               | 再输入一次  |  |
| 国 我的企业        | 重置     |  |
| T! 培训管理       |        |  |
| ◎ 我的订单        |        |  |
| <b>않</b> 修改密码 |        |  |

用户如果忘记密码,可以通过手机短信验证找回密码。

|       |      | 重置密码   |       |  |
|-------|------|--------|-------|--|
| 登录    |      | 图形验证码  | uqbut |  |
| 手机号   |      | 手机号    |       |  |
| 请输入密码 |      | 手机验证码  | 发送验证码 |  |
| □ 记住我 |      | 请输入新密码 |       |  |
| 登录    |      | 请再输入一次 |       |  |
| 注册    | 忘记密码 | 重置容    | 香码    |  |